All BTC students can download and install Microsoft Office 365 (O365) on their personal devices for home use. Students can also run O365 anywhere using the online version

## To access Microsoft Office for home use

- 1. Student logs into their BTC email account www.btc.edu/StudentEmailLink
- 2. Their BTC email will open up in one of two ways
  - a. If it opens up in Outlook View (See figure 1 below)
    - 1. Click on the Office 365 tab (red circle below)
    - 2. This will open the Office 365 View (Figure 2)
    - 3. Click on the Install Office... button and follow the prompts

Figure 1:

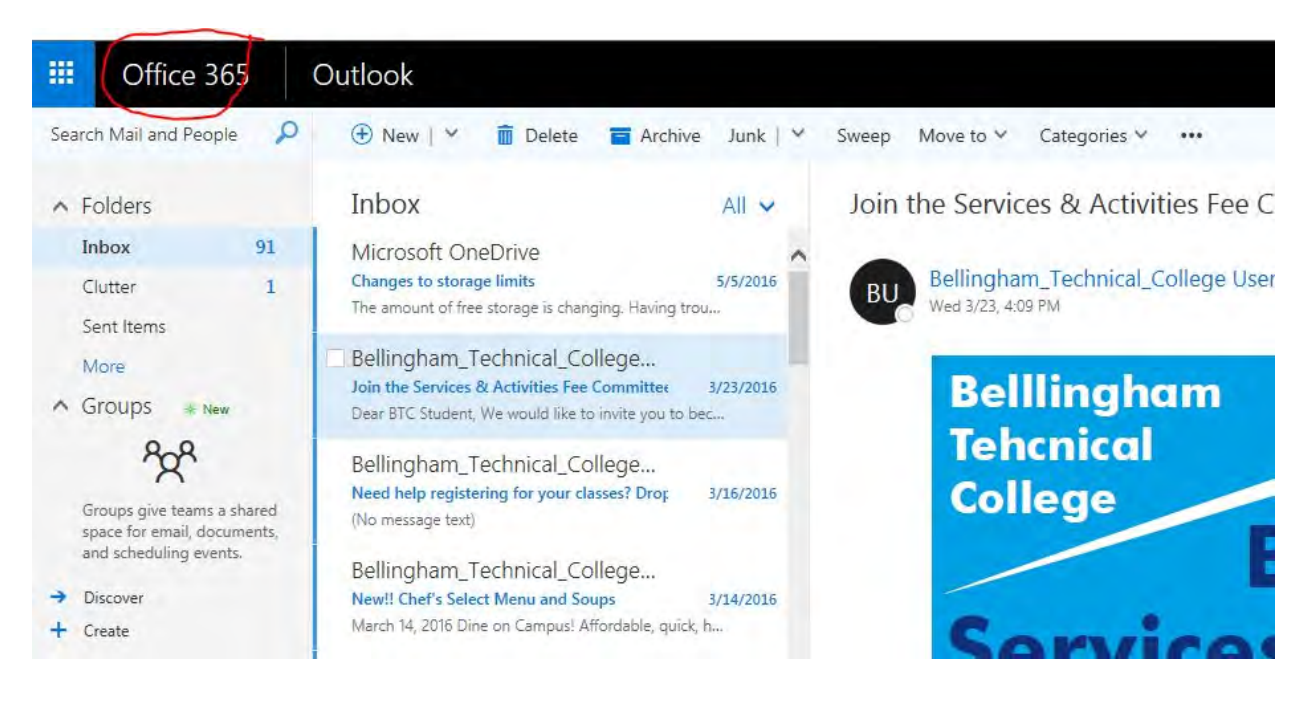

- b. If it opens up in Office 365 View (See figure 2 below)
  - 1. Click on the Install Office... button (red circle below) and follow the prompts.

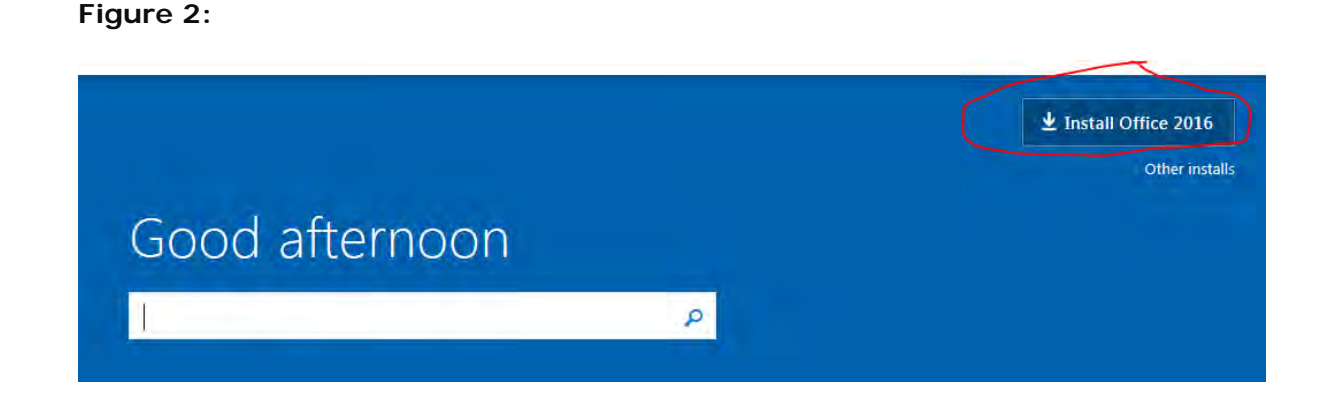

## The following Office 2016 applications are available for download and installation

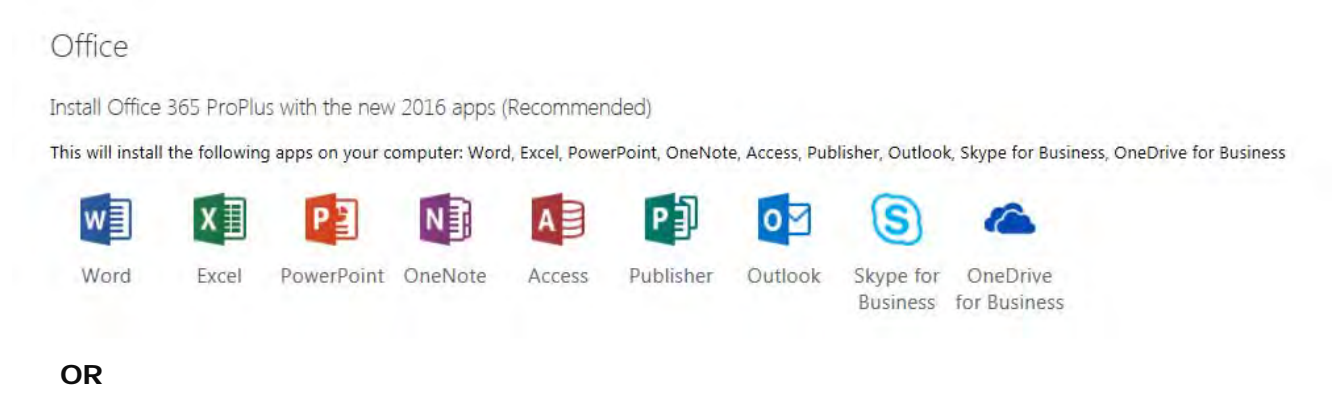

2. Use Office O365 online by clicking on the appropriate apps (yellow highlight below)

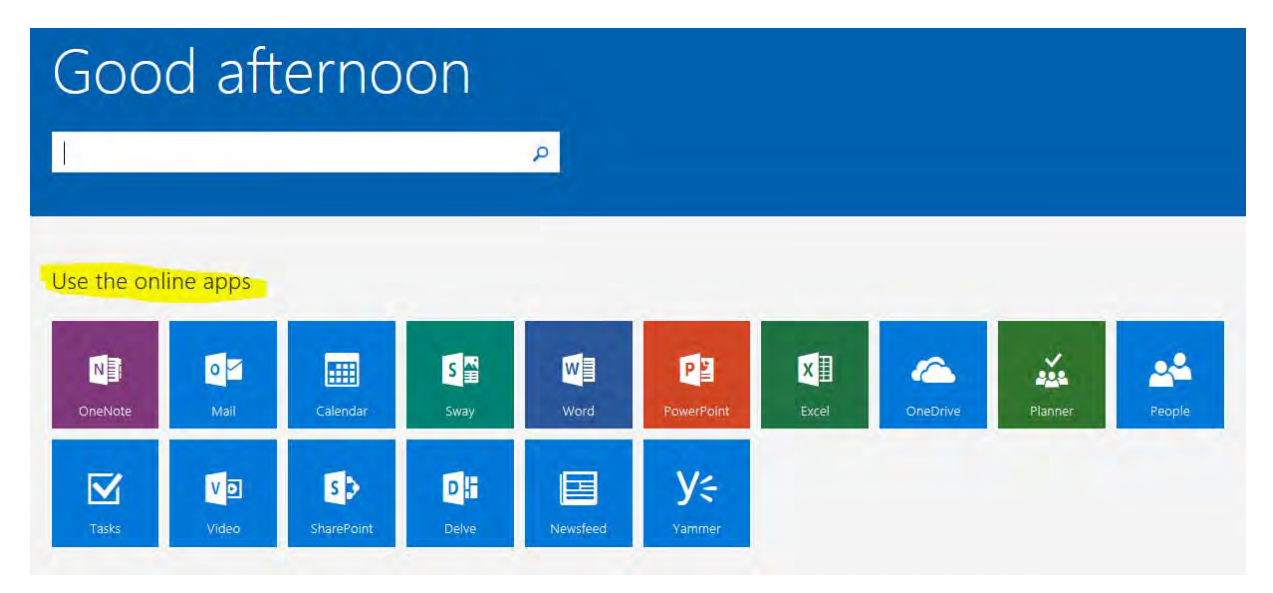

## Figure 3: